## LE SAVIEZ-VOUS ?

Parfois, il arrive qu'une facture ne soit pas intégralement soldée et que l'on préfère renoncer au solde, car le coût de relance sera supérieur au montant dû. C'est notamment le cas, lorsqu'il reste quelques centimes à régler. Pour éviter que la créance n'apparaisse indéfiniment dans votre logiciel de gestion Codial, il existe une astuce pour la faire disparaître.

## MENU SUIVI DES RÈGLEMENTS

Lorsque l'on ouvre l'écran de suivi des règlements, on constate dans notre exemple qu'une facture de 39,40€ a été réglée par chèque pour 39,00€ et que le client nous doit donc encore 0,40€.

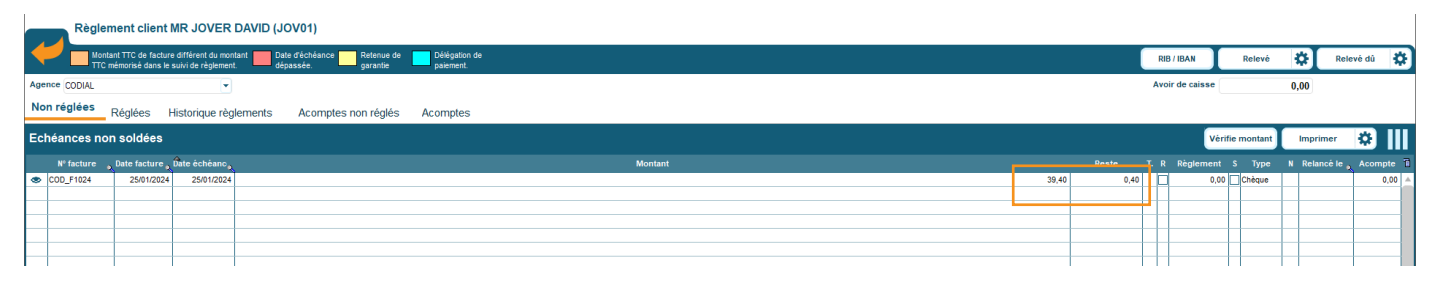

Si nous souhaitons nous asseoir sur les 0.40€ et que nous ne souhaitons plus la voir dans les échéances non soldées, il suffit de :

- 1 Cocher la case «S» qui signifie «Soldé».
- 2 Valider l'opération.
- 3 Répondre oui.

| Règi              | lement client                               | MR JOVER                                | DAVID (JOV01)                     |                          |                            |                 |                     |                                      |       |      |      |      |               |            |        |            |         |            |
|-------------------|---------------------------------------------|-----------------------------------------|-----------------------------------|--------------------------|----------------------------|-----------------|---------------------|--------------------------------------|-------|------|------|------|---------------|------------|--------|------------|---------|------------|
|                   | ontant TTC de factur<br>IC mémorisé dans le | e différent du mor<br>sulvi de règlemen | itant Date d'éché<br>t. dépassée. | ance Retenue de garantie | Délégation de<br>palement. |                 |                     |                                      |       |      |      |      | RIB / IBAN    | Re         | elevé  | 🗘 Re       | levé dû | ¢          |
| Agence CODIAL     |                                             | •                                       |                                   |                          |                            |                 |                     |                                      |       |      |      |      | Avoir de cais | se         | 0,     | ,00        |         |            |
| Non réglées       | Réglées                                     | Historique règ                          | lements Aco                       | mptes non réglés         | Acomptes                   |                 |                     |                                      |       |      |      |      |               |            |        |            |         |            |
| Echéances r       | non soldées                                 |                                         |                                   |                          |                            |                 |                     |                                      |       |      |      |      |               | Vérifie mo | ontant | Imprimer   | *       |            |
| Nº facture        | o Date facture o                            | Date échéanc,                           |                                   |                          |                            |                 | Montan              |                                      |       |      |      |      | R Règlen      | ien s      |        | Relancé le | Acompte |            |
| COD_F1024         | 25/01/2024                                  | 25/01/2024                              |                                   |                          |                            |                 |                     |                                      |       | :    | 9,40 | ),40 | <b>v</b>      | 0,00 🗹 Ch  | ièque  |            | 0,0     | 0          |
|                   |                                             |                                         |                                   |                          |                            |                 |                     |                                      |       |      |      | -    | ++            |            |        |            |         |            |
|                   |                                             |                                         |                                   |                          |                            |                 |                     |                                      |       |      |      |      |               |            |        |            |         | 1          |
|                   |                                             |                                         |                                   |                          |                            |                 |                     |                                      |       |      |      | _    |               |            |        |            |         |            |
|                   |                                             |                                         |                                   |                          |                            |                 |                     |                                      |       |      |      |      |               |            |        |            |         | 1          |
|                   |                                             |                                         |                                   |                          |                            |                 |                     |                                      |       |      |      | _    |               |            |        |            |         |            |
|                   |                                             |                                         |                                   |                          |                            |                 |                     |                                      |       |      |      | _    |               |            |        |            |         | 1          |
|                   |                                             |                                         |                                   |                          |                            |                 |                     |                                      |       |      |      | _    |               |            |        |            | _       | -          |
|                   |                                             |                                         |                                   |                          |                            |                 |                     |                                      |       |      |      |      |               |            |        |            |         | 1          |
|                   |                                             |                                         |                                   |                          |                            |                 | í                   |                                      |       |      |      |      |               |            |        |            |         | -          |
|                   |                                             |                                         |                                   |                          |                            |                 |                     | factures suivantes vont être soldées |       |      |      | _    |               |            |        |            |         | 1          |
|                   |                                             |                                         |                                   |                          |                            |                 | Gor                 | firmez-vous ?                        |       |      |      | _    |               |            |        |            |         |            |
|                   |                                             |                                         |                                   |                          |                            |                 |                     |                                      |       |      |      | _    |               |            |        |            |         | 1          |
|                   |                                             |                                         |                                   |                          |                            |                 |                     |                                      |       |      |      | _    |               |            |        |            |         |            |
|                   |                                             |                                         |                                   |                          |                            |                 | ·                   | 2                                    |       |      |      |      |               |            |        |            |         | 1          |
|                   |                                             |                                         |                                   |                          |                            |                 |                     | <b>.</b>                             |       |      |      | _    |               |            |        |            |         | -          |
|                   |                                             |                                         |                                   |                          |                            |                 |                     |                                      |       |      |      |      |               |            |        |            |         |            |
|                   |                                             |                                         |                                   |                          |                            |                 |                     |                                      |       |      |      | _    |               |            |        |            |         | -          |
|                   |                                             |                                         |                                   |                          |                            |                 |                     |                                      |       |      |      | _    |               |            |        |            |         | 1          |
|                   |                                             |                                         |                                   |                          |                            |                 |                     |                                      |       |      |      | _    |               |            |        |            |         | -          |
|                   |                                             |                                         |                                   |                          |                            |                 |                     |                                      |       |      |      |      |               |            |        |            |         |            |
|                   |                                             |                                         |                                   |                          |                            |                 |                     |                                      |       |      |      | _    |               |            |        |            |         | -          |
|                   |                                             |                                         |                                   |                          |                            |                 |                     |                                      |       |      |      | _    | <u> </u>      |            |        |            |         |            |
| Commentaire       |                                             |                                         |                                   |                          |                            |                 |                     |                                      |       |      |      |      |               |            |        |            | ſ       | 1          |
| Détail du règleme | ent-                                        |                                         |                                   |                          |                            |                 |                     |                                      |       |      |      | _    |               |            |        |            |         | 2          |
| Facture nº        | COD_F1024                                   | Cpt. 1                                  | Liste facture                     | COD_F1024                |                            |                 |                     |                                      |       |      |      |      |               |            |        |            | — ×·    | <          |
| Montant réglé     | 0                                           | ,00 le 25/0                             | 1/2024 🛐 par                      | Espèce 🔻                 |                            | Date du prochai | n règlement 25/01/2 | 024 🛅                                |       | <br> |      |      |               |            |        |            | _       |            |
| Paiements as      | ssociés à la f                              | acture sélec                            | tionnée                           |                          |                            |                 |                     |                                      |       |      |      |      |               |            |        |            | 2       | 4          |
| N                 | Iontant TTC                                 |                                         |                                   |                          |                            |                 |                     | Echéance                             |       |      |      |      |               |            |        |            |         | <b>,</b> T |
|                   |                                             | 39,00 Chèq                              | ie .                              |                          |                            |                 | 25/01/202           | 4 25/01/2024 En                      | cours |      | 0    |      |               |            |        |            |         | ^          |
|                   |                                             |                                         |                                   |                          |                            |                 |                     |                                      |       |      |      |      |               |            |        |            |         | -          |

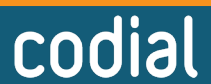

.OGICIEI

## LE SAVIEZ-VOUS ?

La facture n'apparaît plus dans l'onglet «Non réglées», mais dans l'onglet «Réglées» tout en indiquant le reste de 0,40€.

| Règlement client MR JOVER DAVID (JOV01)                                                 |                                                                                                    |         |       |                |                 |         |           |  |  |  |
|-----------------------------------------------------------------------------------------|----------------------------------------------------------------------------------------------------|---------|-------|----------------|-----------------|---------|-----------|--|--|--|
| Montant TTC de facture différent du montant e Délégation dépassée. Retenue de paiement. | Untant TTC de facture different du montant de Céchéance 🔄 Retenue de 📃 Délégation de gaserie : delpassée. : gasantie : gaseriet. |         |       |                |                 |         |           |  |  |  |
| Agence CODIAL                                                                           |                                                                                                    |         |       | Avoir de caiss | e               | 0,00    |           |  |  |  |
| Non réglées Historique règlements Acomptes non réglés Acomptes                          |                                                                                                    |         |       |                |                 |         |           |  |  |  |
| Echéances soldées                                                                       |                                                                                                    |         |       | Désolder       | Vérifie montant | Imprime | · •       |  |  |  |
| N° facture                                                                              | 、 Date facture 、 Date échéance。                                                                                                  | Montant | Reste |                | Туре            |         | Acompte 🔂 |  |  |  |
| COD_F1024                                                                               | 25/01/2024 25/01/2024                                                                                                    | 39,40   |       | 0,4            | ) Espèce        |         | 0,00 🔺    |  |  |  |
|                                                                                         |                                                                                                    |         |       |                |                 |         |           |  |  |  |
|                                                                                         |                                                                                                    |         |       |                |                 |         |           |  |  |  |
|                                                                                         |                                                                                                    |         |       |                |                 |         |           |  |  |  |

## **PARAMÈTRES SPÉCIFIQUES**

Dans le menu **Paramètres > Financier / Compta > Options comptables > Règlements**, il est possible d'automatiser cette opération en indiquant un montant maximal d'écart toléré.

1 Cocher la case «Générer les écritures d'écarts de règlement dans le journal des OD»,

Indiquer les numéros de comptes d'OD de charges et produits de gestion courante,

2 Le montant d'écart maximum toléré. Par exemple, 1,00€ si vous ne souhaitez pas relancer les soldes inférieurs à 1€.

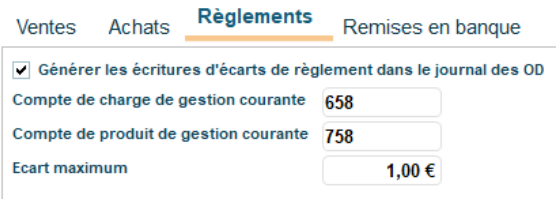

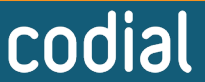